# 厚生労働省EMISマニュアル (東播磨圏域用)

平成29年7月 加古川地域医療情報センター

目次

1 システム概要 р 2 ログイン方法 З р 関係者メニュー画面・ З 6 D 緊急時入力 4 8 р 詳細入力 5 p11 医療機関等・支援状況モニタ-6 p14 兵庫県広域災害・救急医療情報システム 7 (兵庫県EMIS)との関係について • • p17

災害発生時に主に利用する項目

# 1 システム概要

#### 広域災害救急医療情報システム(EMIS) Emergency Medical Information System

システム概要

災害時に被災した都道府県を越えて医療機関の稼動状況など災害医療に関わる 情報を共有し、被災地域での迅速且つ適切な医療・救護に関わる各種情報を集約・ 提供することを目的としている。

-1—

・各都道府県システムにおける全国共通の災害医療情報の収集

・医療機関の災害医療情報を収集、災害時の患者搬送などの医療体制の確保

・東西2センターによる信頼性の高いネットワーク構成

・平常時、災害時を問わず、災害救急医療のポータルサイトの役割

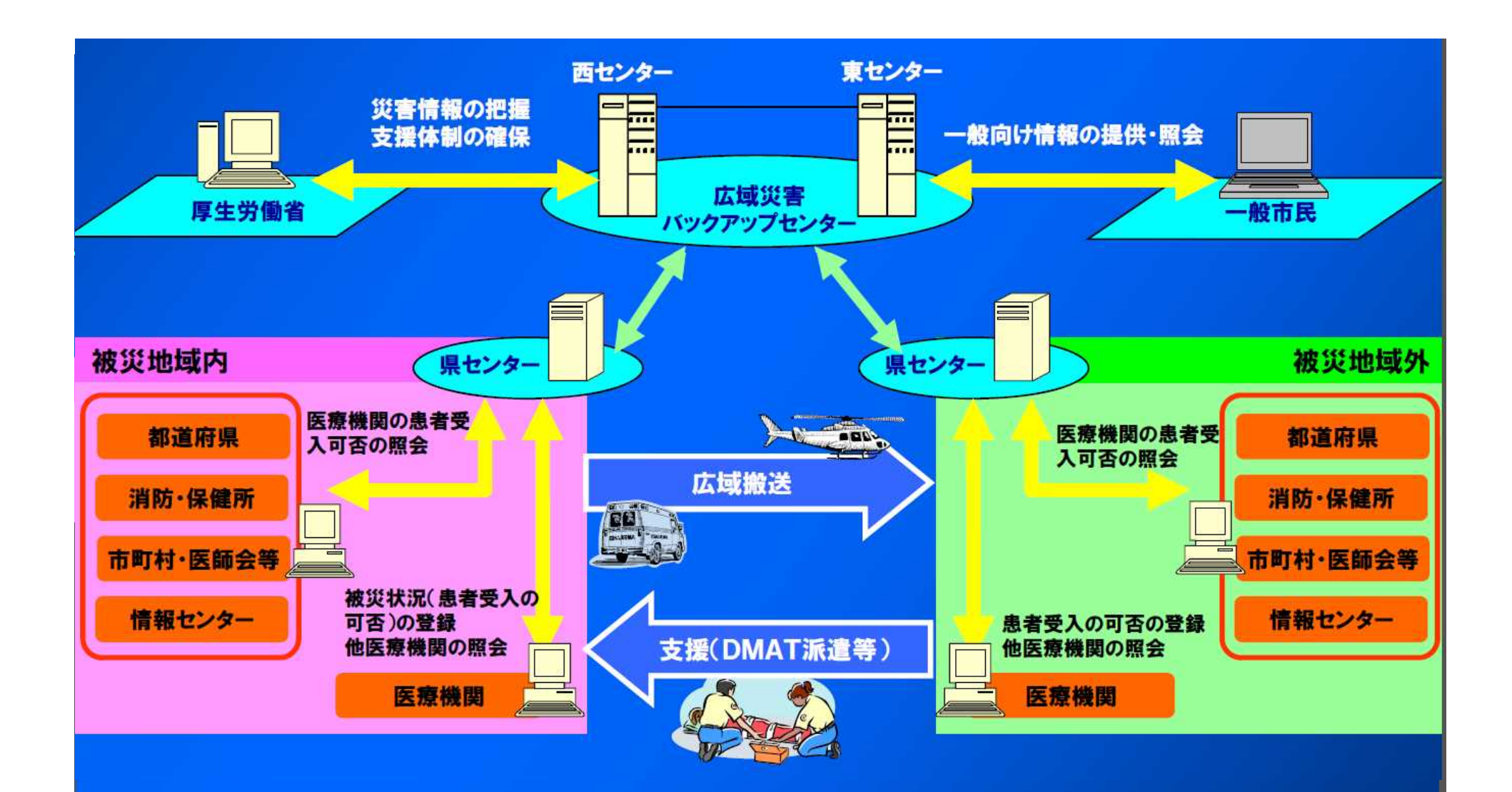

災害時に最新の医療資源情報を関係機関(都道府県、医療機関、消防等)へ提供
 超急性期の診療情報(緊急情報)を即時に集約、提供
 急性期以降の患者受入情報(詳細情報)等を随時集約、提供
 DMAT指定医療機関から派遣されるDMATの活動状況の集約、提供

-2-

# 2 ログイン方法

(1)使用端末

インターネット接続が可能なパソコン、タブレット、スマートフォンからログイン可能

(パソコン画面で見る事を推奨(一番見やすく、確認しやすい))

(2)アクセスサイト

広域災害救急医療情報システム(EMIS)

https://www.wds.emis.go.jp/

※ブックマークしておくなど、緊急時にすぐアクセスできるように しておくことが必要 (3)画面

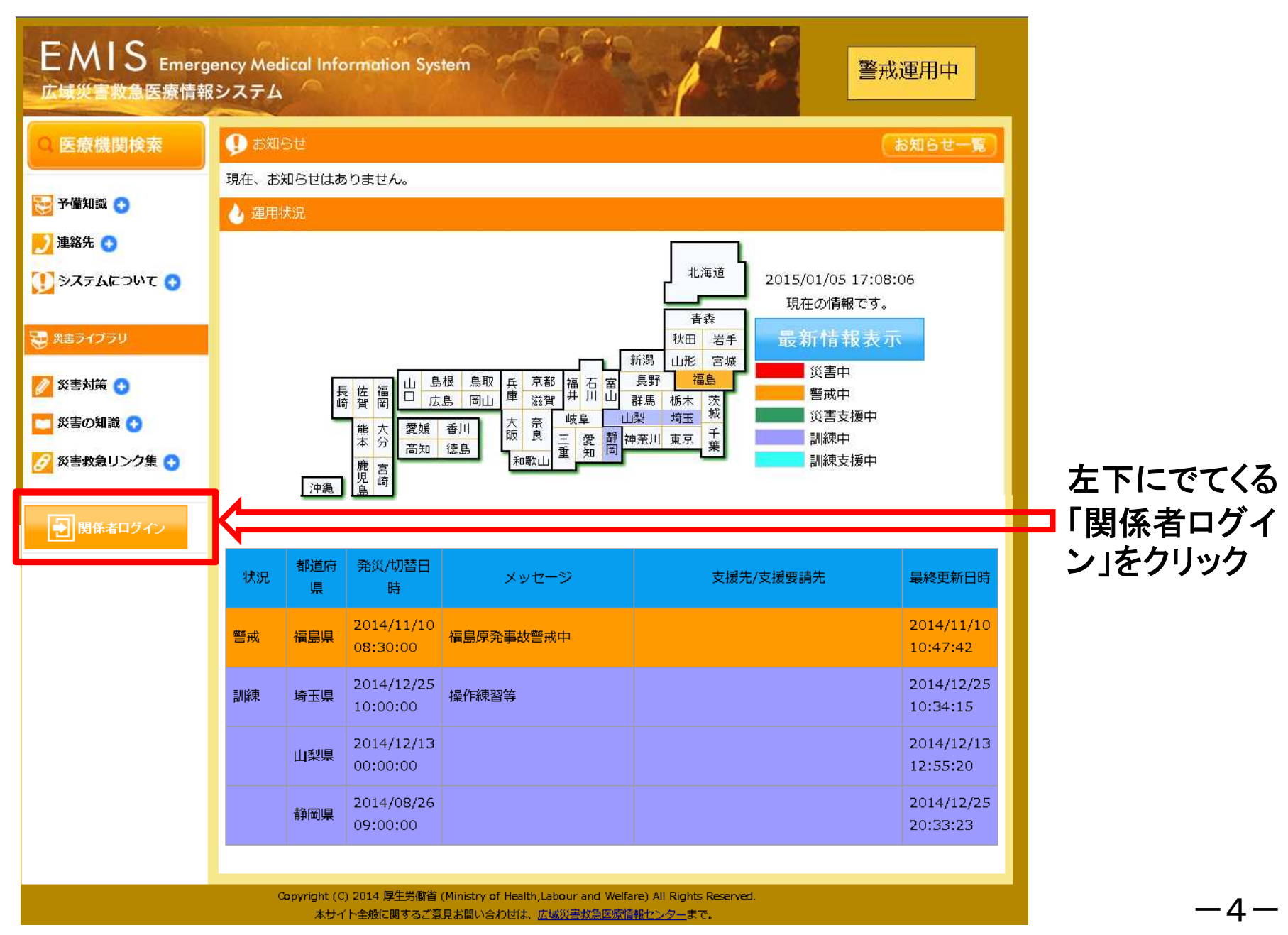

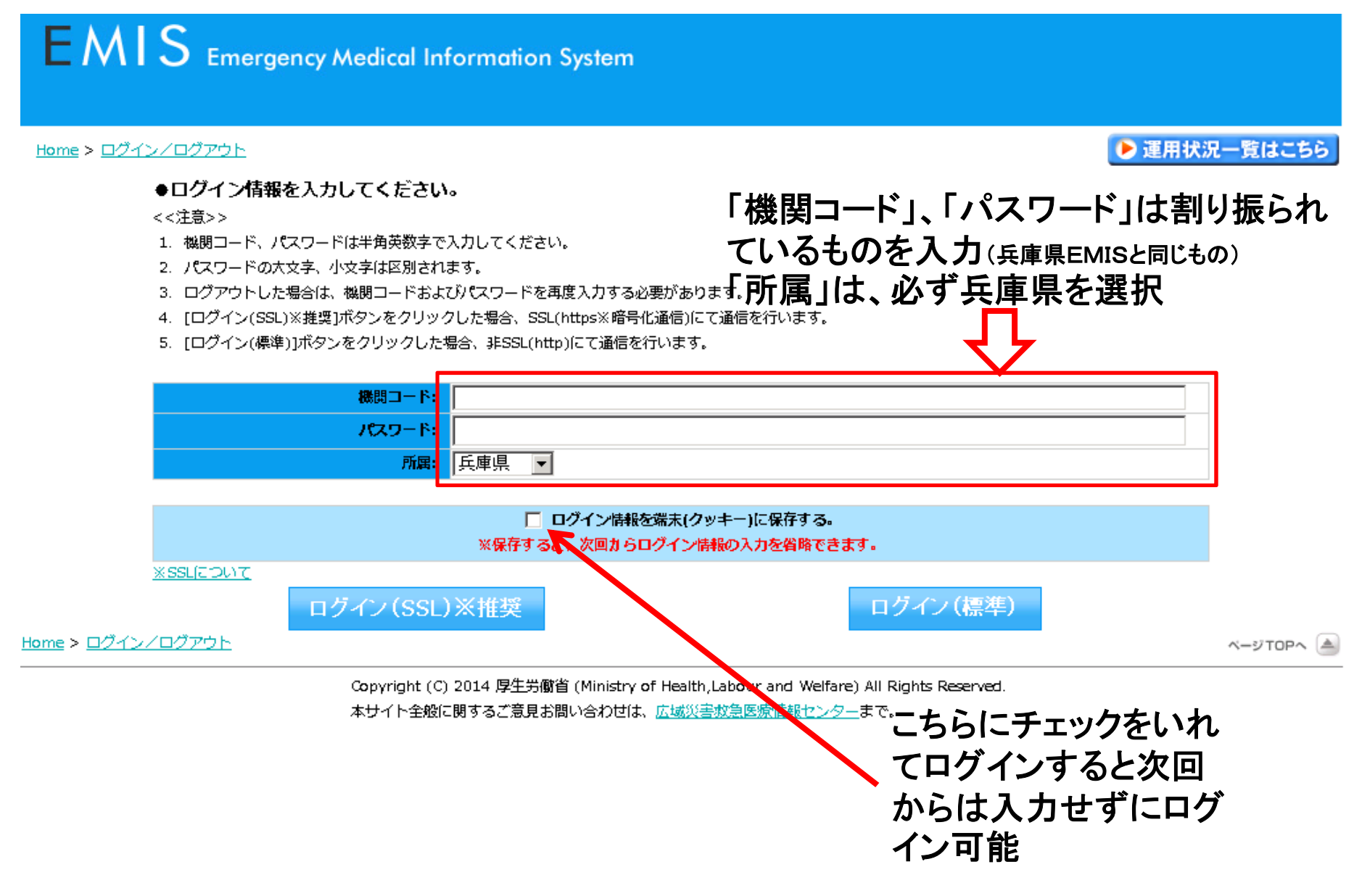

# 3 関係者メニュー画面

|              | EMIS Emergency Medical Information System | ログアウト                                                                                                    |
|--------------|-------------------------------------------|----------------------------------------------------------------------------------------------------|
| 通常運用         | <u>Home &gt; 即係者メニュー</u><br>整治情報          | 副志迎明中(他県) ● 運用状況一覧はこちら お知らせ                                                                                                    |
| 時の画面<br>「青色」 | 現在、緊急情報はありません。                            | 2015/10/03 07:3 「医療機関第・支援状況モニター」「活動状況モニター」「医療動活業者モニ         0       ター」における検索ボタンが反応しない場合の対応方法について         2015/10/01 12:2 2 0 1 6年3月末有効期間のD M A T隊員員拾運新について(運動方法)         7       NEW         2015/09/29 13:4       平成27年度地方ブロックにおける孫雄維特研修・調験日曜について         2       1015/09/25 14:3         10MAT中部ブロック1 技感維持研修事業者ものを研究機能について         3       NEW         2015/05/12 14:4       2016年3月末有効期間のD M A T隊員員拾運新について |

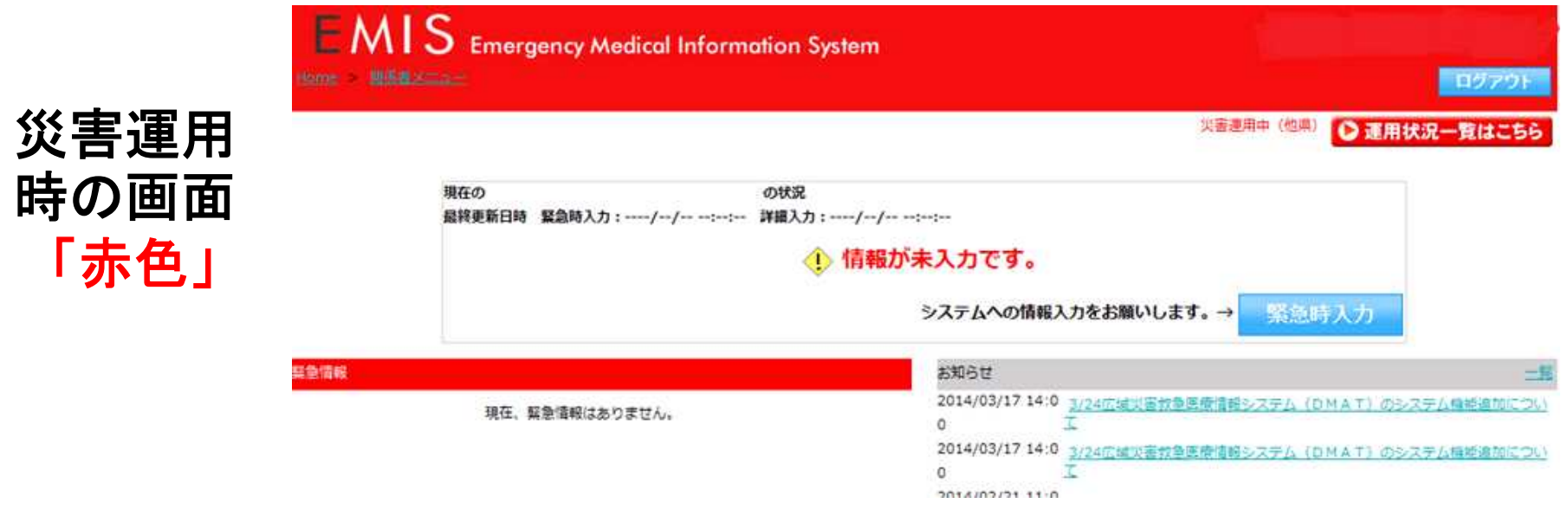

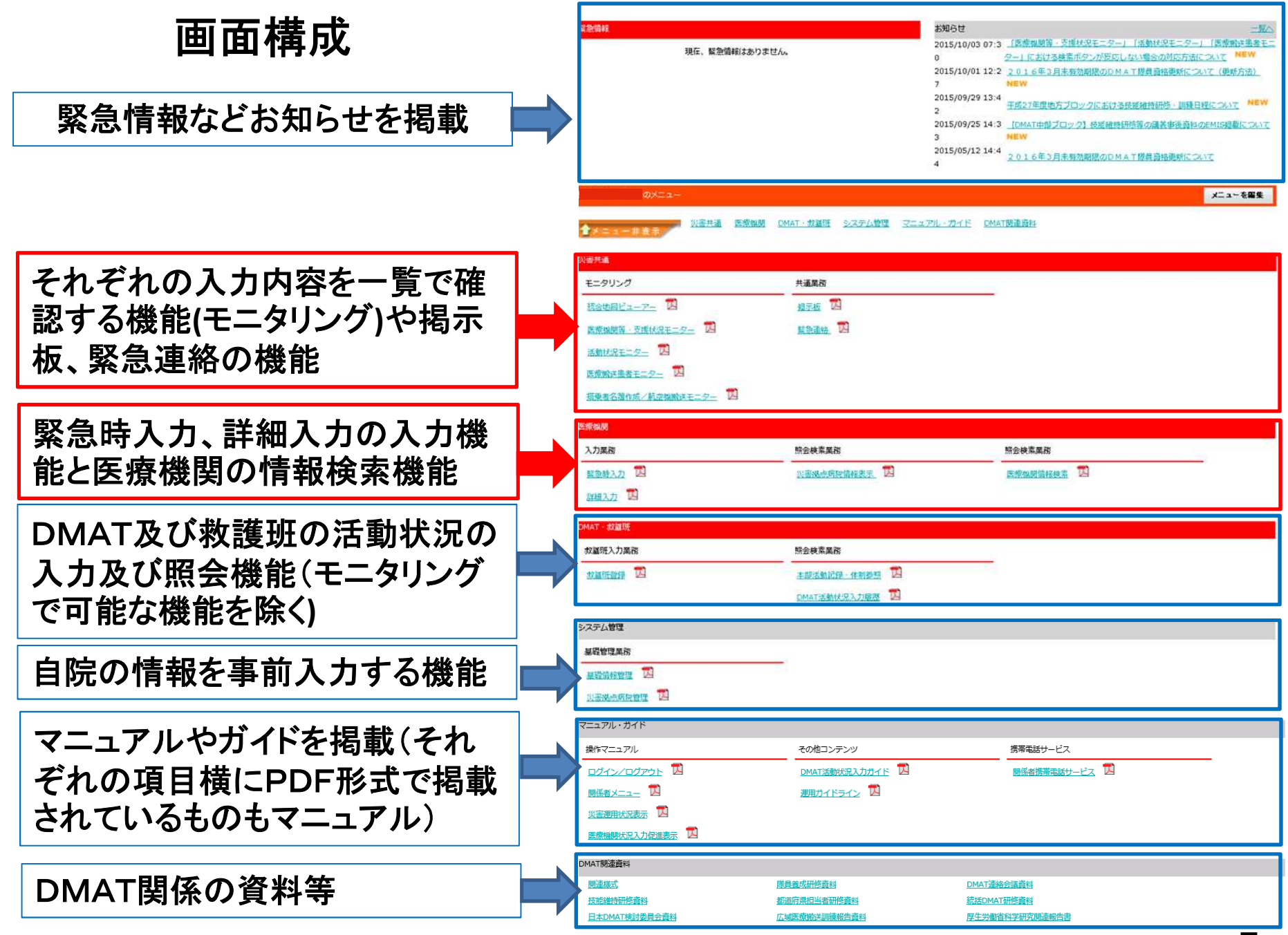

-7-

#### 災害運用中に初めてログインした場合

| EMIS Emergency Medical Information System<br>Home > 國際省メニュー | <u>Π/770</u>                                                                                                    |
|-------------------------------------------------------------|----------------------------------------------------------------------------------------------------|
|                                                             | 災害運用中(他県) 運用状況一覧はこちら                                                                                                    |
| 現在のの状況<br>最終更新日時 緊急時入力:// 詳細入力:/<br>() 情報                   | /:<br>が未入力です。                                                                                                    |
|                                                             | システムへの情報入力をお願いします。→ 緊急時入力                                                                                                    |
| 緊急情報<br>緊急情報                                                | お知らせ 二覧                                                                                                    |
| 現在、緊急情報はありません。                                              | 2014/03/17 14:0       3/24広域災害救急医療情報システム(DMAT)のシステム機能追加について         0       エ         2014/03/17 14:0       3/24広域災害救急医療情報システム(DMAT)のシステム機能追加について         0       エ         2014/02/21 11:0       2 0 1 4 年 3 月末有効期限のDMAT隊員資格更新について         7       2013/09/06 20:3         (通知)日本DMAT活動要領の一部改正について(隊員資格更新要件の改定等)         2013/05/31 20:2       (通知)(平成25年 3 月末)DMAT隊員の資格更新における救済措置につりて         9       いて |
| のメニュー                                                       | メニューを編集                                                                                                    |
| ◆メニュー非表示 災害共通 医療機関 DMAT・救護班 シスラ                             | テム管理 マニュアル・ガイド DMAT開連資料                                                                                                    |

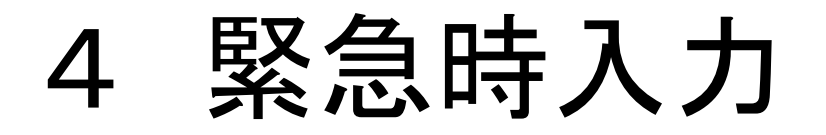

## ログインして「緊急時入力」をクリック

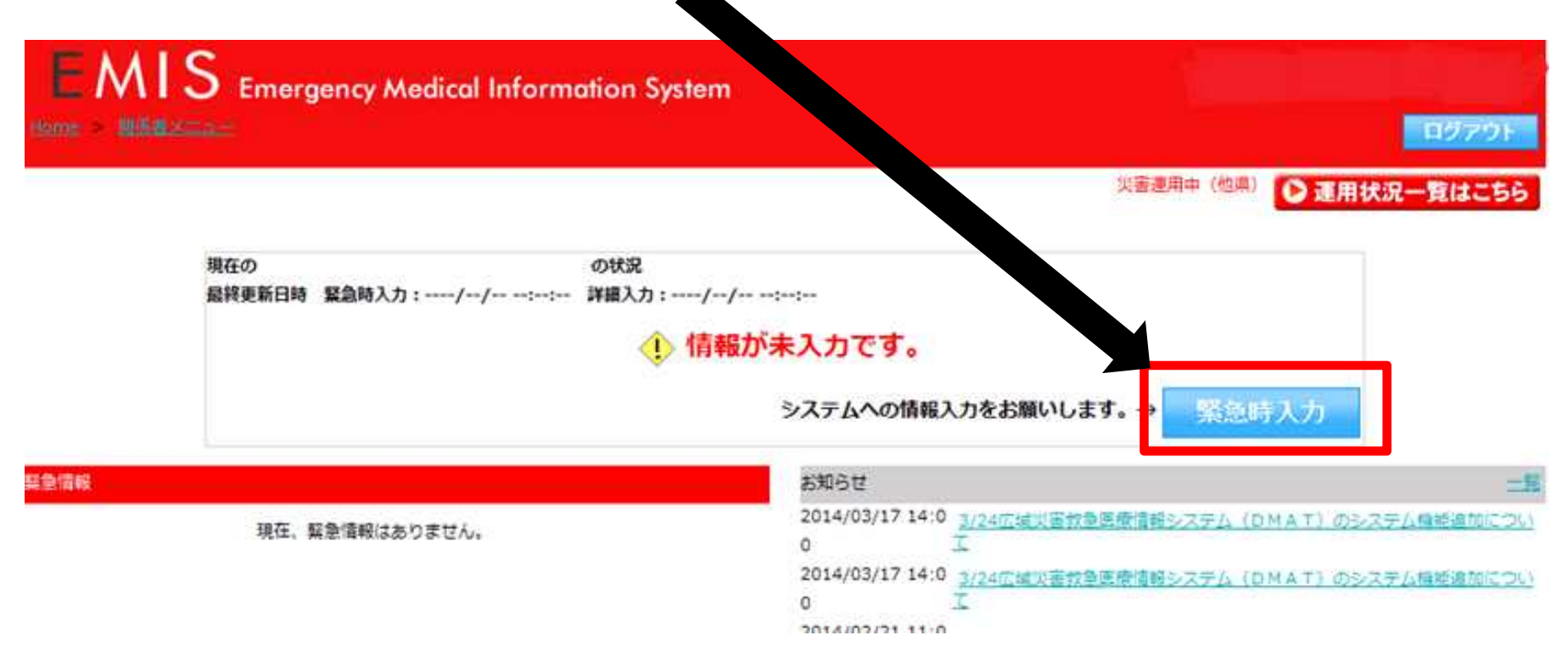

#### <入力画面>

| MARK N             | RMSI                                                                                                    |                 | 緊急時入力(発災直後情報)             |
|--------------------|----------------------------------------------------------------------------------------------------|-----------------|---------------------------|
|                    | 20000000                                                                                                    |                 | SRIES-J/C/JC/CE C(IFTR/   |
| MANNIE.            | NU-BUY .                                                                                                    |                 | ぬ災古後の医病機関棲む/医病機関して機能して    |
| ANT IN STATEMENT   | analytic action                                                                                                  |                 | 充火直後の医療機関情報(医療機関として機能して   |
|                    |                                                                                                    |                 | いるか、支援が必要か)の入力を行う。        |
| てはまる項目にチェッイ        | クをしてください。                                                                                                    |                 | (a) models of the         |
| <b>2急時入力(発災直後情</b> | WED COLOUR                                                                                                    |                 | ①倒壞状況                     |
| 到袁状況               |                                                                                                    |                 |                           |
| 入院病棟の倒壊、または        | sla =                                                                                                    |                 | 入院病棟の倒壊又は、倒壊の恐れがあることで     |
| ライフライン・サプライ        | (状況                                                                                                    |                 | 串老の受け入れが困難な場合"右"を選択する     |
| 代替手段でのご使用時         | 制は、供給「無」または「不足」、動用してくなまし、                                                                                        |                 | 志古の文川八小山地をある日月で送入する。      |
| 気の通常の供給            |                                                                                                    |                 |                           |
| 水の通常の供給            |                                                                                                    |                 | (2)ライフライン・サフライ状況          |
| 変産ガスの不足            | 200 000                                                                                                    |                 |                           |
|                    |                                                                                                    |                 | ライフライン・サプライ(電気、水、医療ガス、医薬  |
| 西京・衛生貧務材の不足        |                                                                                                    |                 | 具、衛生資業材)の使用不可。不足に上い医療行    |
| <b>县有受信状况</b>      |                                                                                                    |                 | 明王見留物の次用キリーやたにより医療制       |
| 多数患者の受診            | and a second second second second second second second second second second second second second second second   |                 | 為か行えない場合"無"または"不足"を選択する。  |
| 員伏況                | and the second second second second second second second second second second second second second second second |                 |                           |
| 職員の不足              | <b>112</b> 3/2                                                                                                   |                 | ③患者受診状況                   |
| その他支援が必要な状況        | 2                                                                                                    |                 |                           |
| その他<br>上記以外で支援が必要な | 理由があれば入力してください。                                                                                                  |                 | キャパシティのオーバーによってこれ以上串者の    |
| F.                 |                                                                                                    |                 | マルコムが円掛た場入"た"た週にたて        |
|                    |                                                                                                    | 8               | 受け入れか困難な場合 有 を選択する。       |
|                    |                                                                                                    |                 |                           |
|                    |                                                                                                    |                 | <u>④戰員状況</u>              |
|                    |                                                                                                    | ~               |                           |
|                    |                                                                                                    |                 | 職員の不足によって治療行為が行えない場合に     |
| 副和政府目的             | 14 文 臣 07 文 月 24 文 日                                                                                             | 14 × 第 名 × ±    | け "不兄"を選択する               |
| 上記内容(編集時入力)は       | RUENSE) CHSS                                                                                                    |                 | TAL TAC CLESIN 7 00       |
| ALL STATES         | AN BY                                                                                                    |                 | @Z OH                     |
| COPHS.             |                                                                                                    |                 | いたの他                      |
| 1000               |                                                                                                    |                 |                           |
| 8+4.778127         |                                                                                                    |                 | 1~④以外の理由で支援が必要な場合にその他     |
| 0.0000.0000.000    | 1                                                                                                    |                 | 欄にフリーで理由の入力を行う。           |
|                    | 2.00                                                                                                    |                 |                           |
|                    |                                                                                                    |                 | ⑥情報日時                     |
|                    |                                                                                                    |                 | STITLE WE FIL             |
| 輩圯時                | 左側の頂日にチェ                                                                                                    | ックがある音味         | ①~⑤の状況を押握した日時を入力する        |
|                    | 、工則の項目にノエ                                                                                                    | 7713.00 0 ADAMA | ①~しのれれを心理したロ時をハバッる。       |
| 13                 |                                                                                                    | 1925 25         | Common the set of the set |
| 亚吗/                | の医庭機能が維持                                                                                                    | できていたい          | ( <u>7)緊急連絡先</u>          |
| L hd h             | い」「「「「「「「「「「「「」」」」「「「「」」」」「「」」」「「」」」」「「」」」」                                                                      | CG ( 1.40,      |                           |
|                    |                                                                                                    |                 | 緊急時の連絡先を入力する。             |
| 841++              | ば心 画 で 立 て                                                                                                    |                 |                           |
| 助いん                | い必安でのる                                                                                                    |                 |                           |
|                    | 00 NAMARA (NA 1962) NA - SANGA (NA 2010) SANGA (SANGA (SANGA (SANGA (SANGA (SANGA (SANGA (SANGA (SANGA (SANGA (S |                 | に応めの <b>ホ</b> 本語でも7       |
|                    |                                                                                                    | 家忌時人力に          | (切))女合(性認)(める)            |
|                    |                                                                                                    |                 |                           |

#### <緊急時入力★注意事項★>

#### 当てはまる項目にチェックをしてください。

| 緊急時入力(発災直後情報)                                             |                            |                                     |                               |  |
|-----------------------------------------------------------|----------------------------|-------------------------------------|-------------------------------|--|
| 倒壊状況                                                      |                            |                                     |                               |  |
| 入院病棟の倒壊、または倒壊の恐れ                                          | 有                          |                                     |                               |  |
| ライフライン・サプライ状況                                             |                            |                                     |                               |  |
| 代替手段でのご使用時は、供給「無」または「不足」を                                 | E選択して<                     | (ださい。                               |                               |  |
| 電気の通常の供給                                                  | <b>*</b>                   | 有                                   |                               |  |
| 水の通常の供給                                                   | 無                          | 有                                   | 情報日時の入力を                      |  |
| 医療ガスの不足                                                   | 不足                         | 充足                                  | 忘れないようにして                     |  |
| 医療・衛生資器材の不足                                               | 不足                         | 充足                                  | ください                          |  |
| 患者受信状況                                                    |                            |                                     |                               |  |
| 多数患者の受診                                                   | 有                          | =                                   |                               |  |
| 職員状況                                                      |                            |                                     |                               |  |
| 職員の不足                                                     | 不足                         | 充足                                  |                               |  |
| その他支援が必要な状況                                               |                            |                                     |                               |  |
| その他<br>上記以外で支援が必要な理由があれば入力してください。                         | (200文字                     | 以下)                                 |                               |  |
| 注意!【その他 欄】<br>自由記載ではなく、 <mark>支援が</mark><br>こちらに記載があると「要支 | <mark>必要な</mark> :<br>援」とな | <mark>場合の</mark><br>よりま <sup></sup> | <mark>のみ</mark> 記載してください<br>す |  |
| 情報日時                                                      | _                          |                                     |                               |  |
| 信報取得日時<br>上記内容(緊急時入力(発災直後情報))の状態を<br>判断した日時を入力してください。     | 2014                       | / 年 06                              | 6 ✔ 月 02 ✔ 日 20 ✔ 時 17 ✔ 朱    |  |

-11 -

#### <緊急時入力完了画面 1>

#### →「被害無し=支援不要」で入力した場合(青色)

| ② 完了 - 広域災害救急医療情報システム                                  |                      |
|--------------------------------------------------------|----------------------|
| EMIS Emergency Medical Information System              |                      |
| <u>Home &gt; 認張者又二ュー &gt; 融洽時入力</u>                    | <u> 日グアウト</u>        |
|                                                        | 災害運用中(他県) 建用状況一覧はこちら |
| 現在の: の状況<br>最終更新日時 緊急時入力:2014/08/13 18:18:29 詳細入力://:: | ~                    |
| [入院病棟の倒壊、または倒壊の恐れがない / ライフラインが正常 / 多数患者の受診がない / 職員が充足  | している / その他の入力がない ]   |
| 状況が変わり次第、情報を入力してください。→ 緊急時                             | i入力 詳細入力             |
|                                                        |                      |
| 緊急時入力が完了しました。                                          |                      |
| 2014/08/13 18:18:29                                    |                      |
| 引き続き、より詳細な情報が入力可能ですた                                   | ) <sup>,</sup> ?     |
| (はい(詳細入力へ) いいえ(関係者メニューへ                                | )                    |
| Home > <u>関係者メニュー</u> > <u>緊急時入力</u>                   |                      |

#### <緊急時入力完了画面 2>

#### →「被害有り=支援が必要」として入力した場合(赤色)

|               | 救急医療情報システム                                            |                        |
|---------------|-------------------------------------------------------|------------------------|
| Home > 随绕喜兴二二 | → > <u>W美商入力</u>                                      | ログアウト                  |
|               |                                                       | 災害運用中(他県) 運用状況一覧はこちら   |
|               | 現在のの状況                                                |                        |
|               | 最終更新日時 緊急時入力: 2014/08/13 17:50:52 詳細入力://:            |                        |
|               | 支援が必要な状態です。                                           |                        |
|               | [入院病棟の倒壊、または倒壊の恐れがある / ライフラインに異常がある / 多数患者が受診している / 職 | 員が不足している / その他の入力がない ] |
|               | 状況が変わり次第、情報を入力してください。→ 緊                              | 急時入力 詳細入力              |
|               | 緊急時入力が完了しました。                                         |                        |
|               | 2014/08/13 17:50:52                                   |                        |
|               | 引き続き、より詳細な情報が入力可能で                                    | すか?                    |
|               | はい(詳細入力へ) いいえ(関係者メニュー                                 | -~)                    |

# 5 詳細入力

#### <入力画面(上段部)>

|                      | 補給の約44、または    | 時期の数据           | t               |          |              | · · · ·            | - VIA         | ×   | = m [      | ×14 × 7        | 机在上时放映         |
|----------------------|---------------|-----------------|-----------------|----------|--------------|--------------------|---------------|-----|------------|----------------|----------------|
|                      | ARRH N        |                 | 1994 <b>N</b>   | •        | 691 <b>#</b> | <b>1 ft</b> 70     | 12 1          | •   |            |                |                |
|                      |               |                 | - HEREIGHT (103 |          | E. MAGES     | 1284 V 129004      |               |     | 1025       | 0              |                |
| 1910-2017-01000      | 242242.00     | ライ状況            |                 |          |              | v #                | - <b>v</b> ia | - • | = <b>#</b> | >18 > ☆        | 机在日时反映         |
| 82008 and 98050      | 電気の<br>使用状況   | 999-9           | ****            | I.S.     |              | 後り(発発<br>使用中の場合    | 10 HO         | 10  | 1610.E     |                |                |
| ×                    | 水道の<br>使用状況   | 688             | 黔水·榆木风动中        | 非巨化用     |              | 発われた・世<br>対応中の場合   | k 45          | 10  | state      |                |                |
| X =17=15-9231940     | 画像ガスの<br>成用状況 | 138             | BRORSMEL        | BROD RSI | an a         | 時り(体格の見込<br>無しの場合) | 121           | 18  | 389.3      | <b>新口田市</b>    | <b>u</b> 11    |
| × ERaticat           | 会種の<br>使用状況   | 633             | 教育で対応中          | 通常の供給    |              | 残りく機動<br>対応中の場合    | C = D         | 10  | MUL        |                |                |
| NALE OF CONTRACT     | 営業局の<br>使用状況  | 4536            | 中3855 編集        | -        |              | 後で(機能)<br>対応中の場合   | 2 ===<br>)    | 181 | 36313      |                |                |
| × *****              | 不足している言葉品     | ×島湾的市           | TELEVISE        |          | KEENA O      | 11967.70           |               |     |            | Ċ              |                |
| ×                    | 医筋肉切りの細胞      |                 |                 |          |              |                    | - <b>v</b> ]a |     | = #        | ev-alv         | 机在日时后来         |
| × 38. 397/10/06(258) | 羊術司盃          | 不可              | 9 AI            | 金桥司查     | কৰ ব         |                    |               |     |            |                |                |
| cicilitiate          | 現在の意思的状況      | 34              |                 |          |              |                    | - ¥ A         | - v | 8 R -      | 9 <b>*</b> - • | R GED IN THE R |
| X methods accreting  | <b>767</b>    | <sup>=</sup> 54 | <b>6</b> ±      |          |              |                    |               |     |            |                |                |
| × ****               | 発送<br>受入れた感覚  |                 | BOE(0)          |          | 9#8(J        |                    |               |     |            |                |                |
|                      | 在に用る          | 22              | B152001         | 100      | 中華語行         | F1 100             |               |     |            |                |                |

詳細入力(医療機関情報)

医療機関の情報がある程度把握できた頃に入力を 行う。医療機関の状況、災害医療の実績を入力す る。

①施設の倒壊、または破損の恐れの有無

医療機関の施設の倒壊又は、破損の恐れがある状況の有無を選択する。その他には、その他の施設の倒壊の状況を入力する。

#### ②ライフライン・サプライ状況

現在のライフライン・サプライの状況を個別に選 択する。不足の医薬品欄には、不足している医 薬品名を入力する。

#### ③医療機関の機能

現在の医療機関の機能の状況を個別に選択する。

④現在の患者数状況

「発災後、受け入れた患者数」には、発災後受 け入れた患者数の累計を入力する。

「在院患者数」には、入院患者を含め、現在院 内にいる患者の総数を入力する。

※項目ごとに、情報を取得した日時を入力する。

緊急事態となっている状況を繰返し通報する!

#### <入力画面(下段部)>

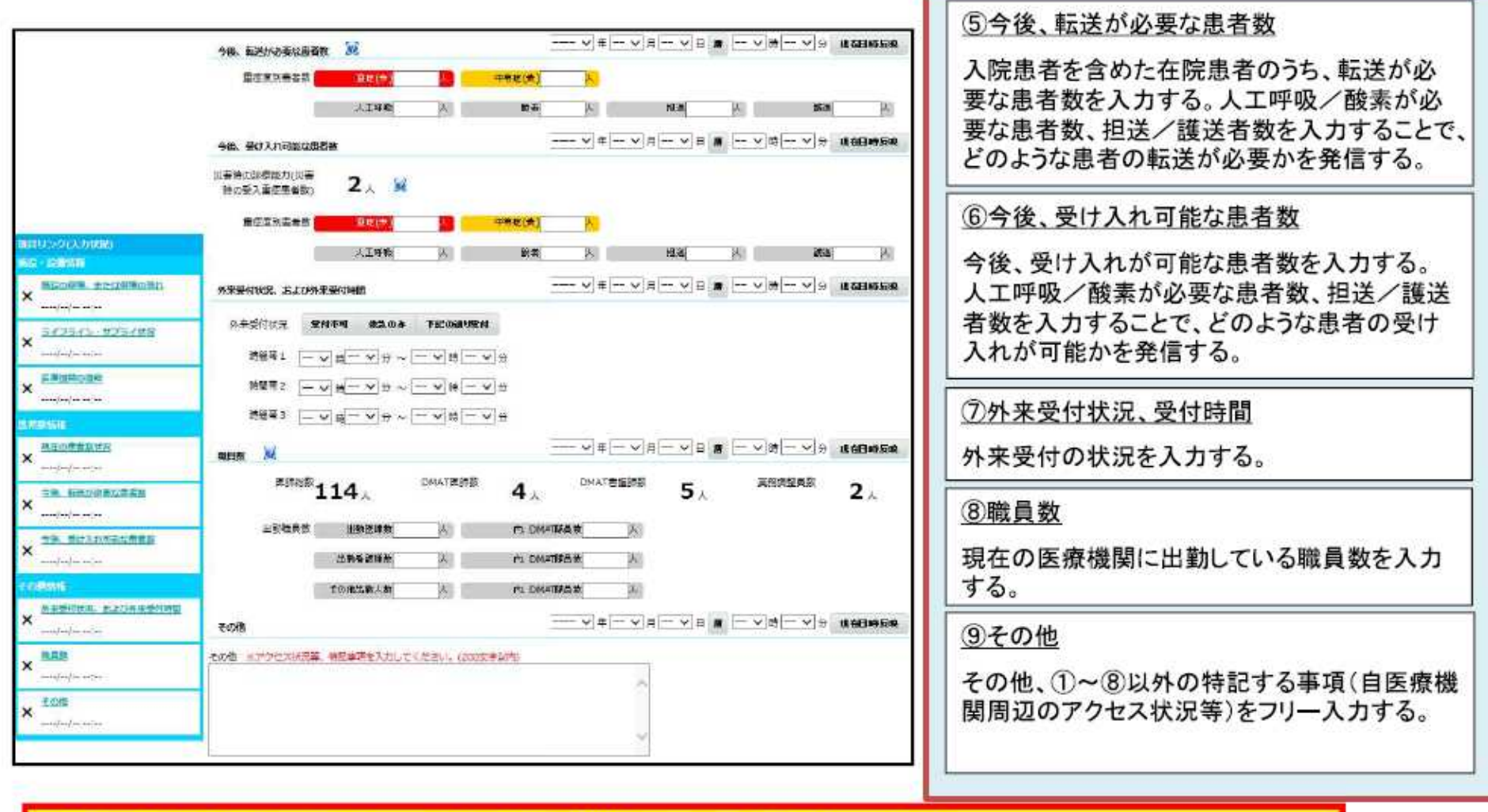

詳細情報入力は病院の状況の発信である。 情報の精度を高める事で、より外部から病院の状況がわかる。

-15-

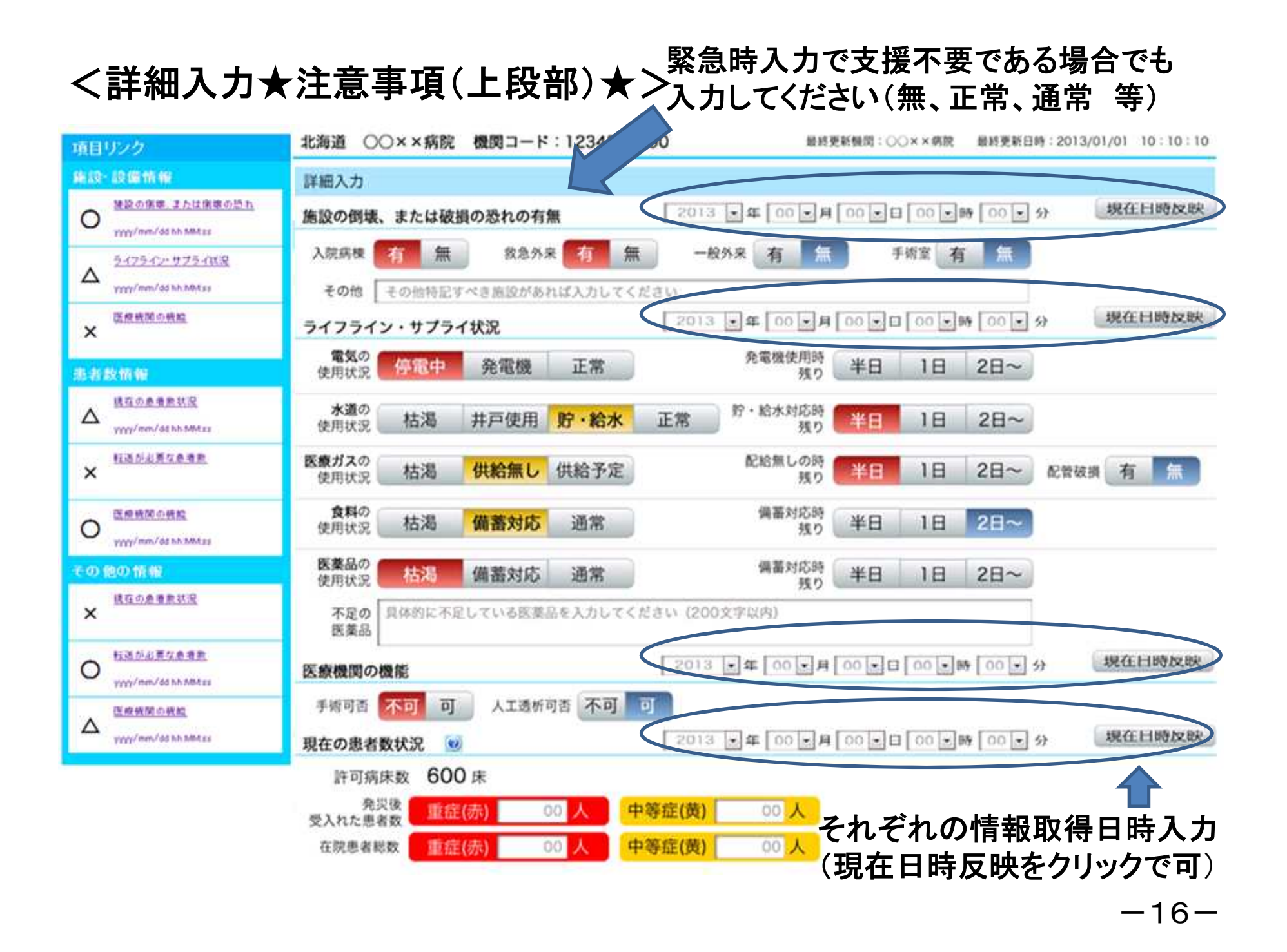

#### <詳細入力★注意事項(下段部)★> 现在目的放动。 · 年 00 · 月 00 · 日 00 · 時 00 · 分 2011 転送が必要な患者数 転送が必要な 中等症(黄) 重症(赤) 00 人 患者絕数 人工呼吸 00 L 100 人 相送 00 人 00 人 酸素 護送 現在目時放映 受け入れ可能な患者数 2013 第 年 00 月 00 日 00 日 60 9 分 患者数等が0人であれば「0」を入力 災害時の診断能力 3 . 🥶 (受け入れ間疫ニ者数) してください 00 1 受け入れ可能な 重症(赤) 中等症(黄) 00 患者肥数 人工呼吸 人 00 当日1¥ 1000 254 酸素 00 14 00 3 现在日時放映 \*年 00 月 00 日 00 1時 00 - 分 外来受付状况、受付時間 受付状況 受付不可 救急のみ 下行の通り受付 時間帯1 00 ・時 00 ・分~ 00 ・時 00 ・分 時間帯2 00 1時 00 1分~ 00 1時 00 分 時間帯3 00 • 時 00 • 分~ 00 • 時 00 • 分 现在目睛皮肤 3 • 年 00 • 月 00 • 日 00 • 時 00 • 分 職員款 🐸 医師総数 30人 DMAT医師款 30人 DMAT看護師款 30人 素稿調整員款 30人 出動職員款 医筋鼓 内、DMAT隊員設 00 A 00 内. OMATIR 員故 看護師故 00 00 人 その他出動人数 00 A 内. DMATIE 員数 A 00 その他 现在目時放映 •年 00 •月 00 •日 00 •時 00 •分 その他 アクセス状況等、特記する事項があれば入力してください (200文字以内) それぞれの情報取得日時入力 (現在日時反映をクリックで可) 入力

-17-

#### <詳細入力完了画面>

#### →「被害有り=支援が必要」として入力した場合(赤色)

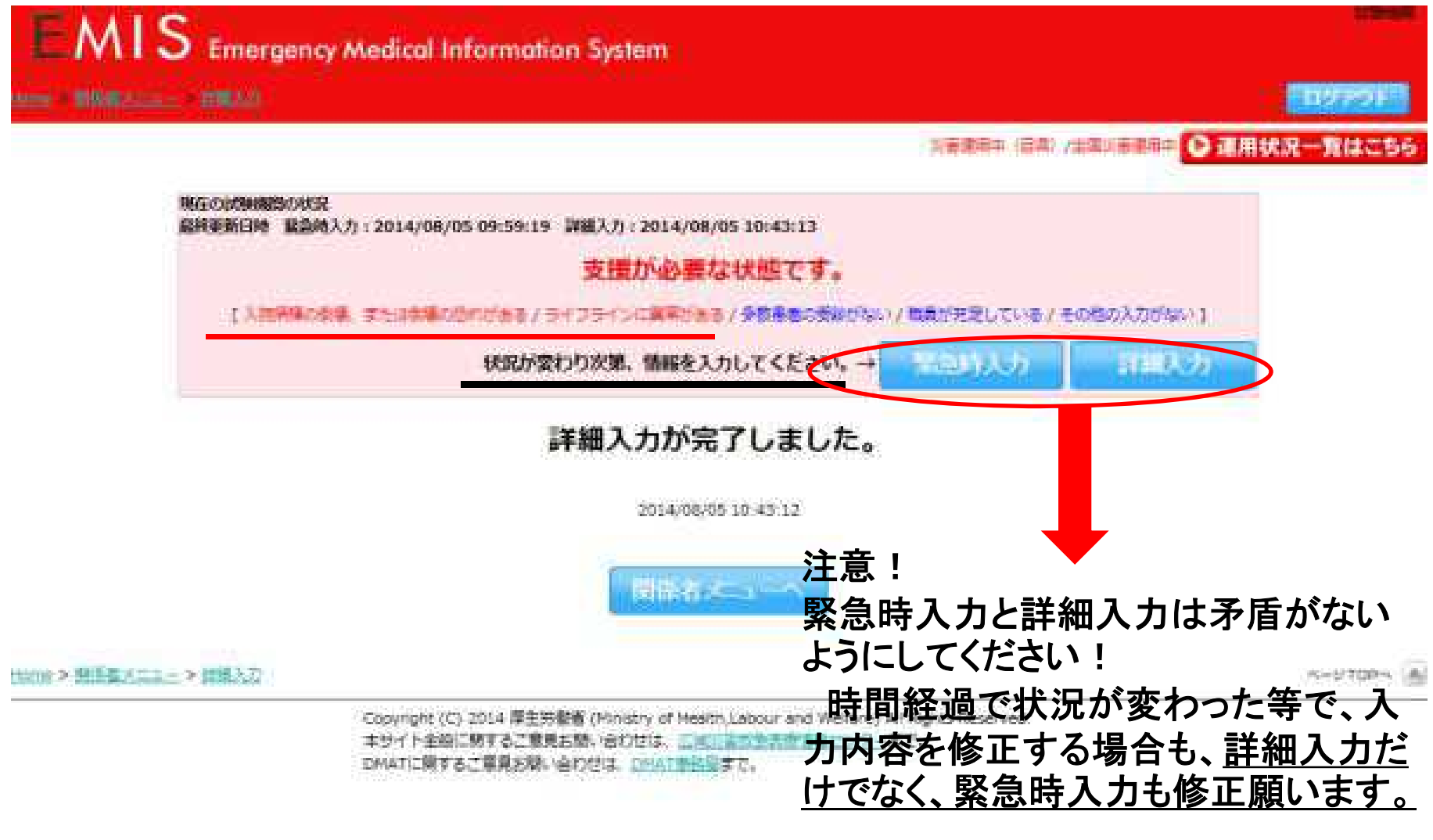

-18-

# 6 医療機関等・支援状況モニター

#### 関係者メニュー画面の「モニタリング」から入ります

| 災害共通              |       |
|-------------------|-------|
| モニタリング            | 共通業務  |
|                   | 揭示板 🚺 |
| 医療機関等・支援状況モニター    |       |
| 活動状況モニター          |       |
| 医療機送患者モニター        |       |
| 搭乗者名簿作成/航空機搬送モニター |       |

#### <医療機関等・支援状況モニター画面(検索)>

1 検索条件

表示する地域(都道府県・ 2次医療圏等)を選択

| 東北                                                                                                    | 3 <del>3 (4)</del> (2 3)                                                                                                    |                                                                                                    |                                                                       |                                                                                                    |              |                                                                                                    |                     |  |  |  |
|----------------------------------------------------------------------------------------------------|----------------------------------------------------------------------------------------------------|----------------------------------------------------------------------------------------------------|-----------------------------------------------------------------------|----------------------------------------------------------------------------------------------------|--------------|----------------------------------------------------------------------------------------------------|---------------------|--|--|--|
|                                                                                                    | □ 埼玉県 (訓)                                                                                                    |                                                                                                    | 千葉県 (訓)                                                               |                                                                                                    | □ 神奈川県 (訓)   |                                                                                                    |                     |  |  |  |
| a 中部                                                                                                    | □ 山梨県 (調)                                                                                                    | 1                                                                                                    |                                                                       |                                                                                                    |              |                                                                                                    |                     |  |  |  |
| 道府□近畿                                                                                                    | □ 大阪府 (詞)                                                                                                    |                                                                                                    |                                                                       |                                                                                                    |              |                                                                                                    |                     |  |  |  |
|                                                                                                    | □ 鳥取県 (調)                                                                                                    | -                                                                                                    |                                                                       |                                                                                                    |              |                                                                                                    |                     |  |  |  |
| 🗌 九州・沖縄                                                                                                    | 🗌 宮崎県 (訓)                                                                                                    |                                                                                                    |                                                                       |                                                                                                    |              |                                                                                                    |                     |  |  |  |
|                                                                                                    |                                                                                                    |                                                                                                    | 全選択                                                                   | 全解除                                                                                                    |              |                                                                                                    |                     |  |  |  |
| 次医療國指定                                                                                                    | 二次医療調選択                                                                                                    | 二次医療圏クリア                                                                                                    |                                                                       |                                                                                                    |              |                                                                                                    |                     |  |  |  |
| 6区町村指定                                                                                                    | 市区町村選択                                                                                                    | 市区町村クリア                                                                                                    |                                                                       |                                                                                                    |              |                                                                                                    |                     |  |  |  |
|                                                                                                    |                                                                                                    |                                                                                                    |                                                                       |                                                                                                    |              |                                                                                                    |                     |  |  |  |
| 所属本部指定<br>3 機関指定                                                                                                    | 所属本部選択                                                                                                    | 防蔵本部クリア                                                                                                    |                                                                       |                                                                                                    | T            |                                                                                                    |                     |  |  |  |
| 所属本部指定<br>3 機関指定<br>医療機関指定                                                                                                    | <b>所風本部選択</b><br>□ 災害拠点病院                                                                                                    |                                                                                                    | 炊命救急センター                                                              | DMAT指定医療                                                                                                    | 機関           | □ 左記以外の医                                                                                                    | 療機則                 |  |  |  |
| <ul> <li>「「編即指定」</li> <li>「編即指定」</li> <li>医療機関指定</li> <li>教護所指定</li> </ul>                                                               | <b>所届本部選択</b> ○     ①     ①     □     ①     □     ①     □     □     □     □     □     □     □     □     □     □     □     □     □     □     □     □     □     □     □     □     □     □     □     □     □     □     □     □     □     □     □     □     □     □     □     □     □     □     □     □     □     □     □     □     □     □     □     □     □     □     □     □     □     □     □     □     □     □     □     □     □     □     □     □     □     □     □     □     □     □     □     □     □     □     □     □     □     □     □     □     □     □     □     □     □     □     □     □     □     □     □     □     □     □     □     □     □     □     □     □     □     □     □     □     □     □     □     □     □     □     □     □     □     □     □     □     □     □     □     □     □     □     □     □     □     □     □     □     □     □     □     □     □     □     □     □     □     □     □     □     □     □     □     □     □     □     □     □     □     □     □     □     □     □     □     □     □     □     □     □     □     □     □     □     □     □     □     □     □     □     □     □     □     □     □     □     □     □     □     □     □     □     □     □     □     □     □     □     □     □     □     □     □     □     □     □     □     □     □     □     □     □     □     □     □     □     □     □     □     □     □     □     □     □     □     □     □     □     □     □     □     □     □     □     □     □     □     □     □     □     □     □     □     □     □     □     □     □     □     □     □     □     □     □     □     □     □     □     □     □     □     □     □     □     □     □     □     □     □     □     □     □     □     □     □     □     □     □     □     □     □     □     □     □     □     □     □     □     □     □     □     □     □     □     □     □     □     □     □     □     □     □     □     □     □     □     □     □     □     □     □     □     □     □     □     □     □     □     □     □     □     □     □     □     □     □     □     □     □     □     □     □     □     □     □     □     □     □     □     □     □ | httm:// 1     が助現場や多数     目      ま     ま     ま                                                                                                    | 敗命救急センター<br>処点救護所                                                     | <ul> <li>DMAT指定医療</li> <li>医療機則前效護</li> </ul>                                                                                          | 機則           | <ul> <li>         」 左記以外の医     </li> <li>         」 避難所救護所     </li> </ul>                                                                                                    | 僚機閉                 |  |  |  |
| 所属本部指定<br>機關指定<br>医康陽關指定<br>教護所指定<br>遵難所指定                                                                                               | 所家本部選択            ① 災害拠点病院           □ 現場救護所()<br>偏病者発生現           □ 遊難所                                                                                                    | かい基本 (おうり)ア     ゴ     がい助現場や多数     日     非     場)                                                                                                    | 牧命救急センター<br>処点救護所                                                     | <ul> <li>□ DMAT指定医療</li> <li>□ 医療機関前救護</li> </ul>                                                                                      | 機調<br>IPf    | <ul> <li></li></ul>                                                                                                    | 療機明                 |  |  |  |
| 所属本部指定 ] 機関指定 ] 医麻痹関指定 ] 於該所指定 ] 遵難所指定                                                                                                   | 所属本部選択       〇     ①       〇     ①       〇     □       夏     □       夏     □       月場次道所()       偏病者発生現       □     遊難所                                                                                                    | 内部本 #9・リア () () () () () () () () () () () () ()                                                                                                    | 炊命救急センター<br>風点救護所<br>全盗択                                              | <ul> <li>DMAT指定医療</li> <li>医療機関前救護</li> <li>全解除</li> </ul>                                                                             | 機関           | <ul> <li></li></ul>                                                                                                    | <u> 惊機明</u>         |  |  |  |
| <ul> <li>「成本部指定</li> <li>「機関指定</li> <li>」 医療機関指定</li> <li>「教護所指定</li> <li>」 遵難所指定</li> </ul>                                             | 所風本部選択         □ 災害拠点病院         □ 現場放進所(         □ 現場放進所(         □ 避難所                                                                                                    | 内部本 語シリア () ) ) ) ) ) ) ) ) ) ) ) ) ) ) ) ) ) )                                                                                                     | 敗命救急センター<br>拠点救護所<br>全選択                                              | <ul> <li>DMAT指定医療</li> <li>医療機関前救護</li> <li>全解除</li> </ul>                                                                             | 時            | <ul> <li></li></ul>                                                                                                    | 療機與                 |  |  |  |
| <ul> <li>「編期指定</li> <li>「機関指定</li> <li>医療機関指定</li> <li>数濃所指定</li> <li>激躁所指定</li> <li>避難所指定</li> <li>詳細項目表示</li> <li>「所属本部を表示す</li> </ul> | <ul> <li>所属本部選択</li> <li>「災害拠点病院</li> <li>「現場救護所()<br/>(偏病者発生現)</li> <li>」 遊戦所</li> </ul>                                                                                                    | 内部本 語シリア () ) ) ) ) ) ) ) ) ) ) ) ) ) ) ) ) ) )                                                                                                     | 牧命救急センター<br>処点救護所<br><b>全選択</b>                                       | <ul> <li>DMAT指定医療</li> <li>医療機関前救護</li> <li>全解除</li> </ul>                                                                             | Habbi<br>FPf | <ul> <li></li></ul>                                                                                                    | 療機時                 |  |  |  |
| 福本部指定<br>構 期間 定<br>、 数 調所指定<br>、 数 調所指定<br>・ 差 難所指定<br>・ 詳細項目表示<br>・ 所属本部を表示す<br>・ 正確 な問                                                 | <ul> <li>所属本部選択</li> <li>○ 災害拠点病院</li> <li>□ 現場救護所(<br/>偏病者発生現)</li> <li>□ 避難所</li> <li>□ 避難所</li> <li>□ 運難所</li> <li>□ 運難所</li> </ul>                                                                                                    | かい読 本 き シリリア                                                                                                    | 救命救急センター<br>処点救護所<br>全選択<br>詳細入力<br>施設の街壊                             | <ul> <li>□ DMAT指定医療</li> <li>□ 医療機関前救護</li> <li>□ 全解発</li> <li>□ 詳細入力<br/>ライフライン</li> </ul>                                            |              | <ul> <li></li></ul>                                                                                                    | <sup>療機期</sup>      |  |  |  |
| 編期指定<br>構 期指定<br>医療機関指定<br>教護所指定<br>遊離所指定<br>詳細項目表示<br>所属本部を表示す<br>医療機関                                                                  | 所属本部選択       ○ 災害拠点病院       □ 現場救護所(<br>偏病者発生現)       □ 避難所       □ 避難所       □ 避難所       □ 運難新                                                                                                    | 次助現場や多数     1       点力     1       九     □                                                                                                    | 救命救急センター<br>風点救護所<br>全選択<br>詳細入力<br>施設の倒壊<br>詳細入力<br>受入可能患者数          | <ul> <li>DMAT指定医療</li> <li>医療機関前效識</li> <li>全解除</li> <li>詳細入力<br/>ライフライン</li> <li>詳細入力<br/>外来受付状況</li> </ul>                           |              | <ul> <li>二 左記以外の医</li> <li>ご 避難所救護所</li> <li>         ・ 避難所救護所</li> <li>         ・</li> <li>         ・<!--</td--><td><ul> <li></li></ul></td></li></ul> | <ul> <li></li></ul> |  |  |  |
| 編期指定                                                                                                    | 所版本部選択       ○ 災害拠点病院       □ 現場炊護所(<br>温病者発生現)       □ 避難所       3                                                                                                    | かいまま きシリア       (1)       (1)       (1)       (1)       (1)       (1)       (1)       (1)       (1)       (1)       (1)       (1)       (1)       (1)       (1)       (1)       (1)       (1)       (1)       (1)       (1)       (1)       (1)       (1)       (1)       (1)       (1)       (1)       (1)       (1)       (1)       (1)       (1)       (1)       (1)       (1)       (1)       (1)       (1)       (1)       (1)       (1)       (1)       (1)       (1)       (1)       (1)       (1)       (1)       (1)       (1)       (1)       (1)       (1)       (1)       (1)       (1)       (1)       (1)       (1)       (1)       (1)       (1) </td <td>炊命救急センター<br/>風点救護所<br/>全選択<br/>詳細入力<br/>施設の倒壊<br/>詳細入力<br/>受入可能患者数<br/>組織や活動</td> <td><ul> <li>DMAT指定医療</li> <li>医療機関前效選</li> <li>全解発</li> <li>詳細入力<br/>ライフライン</li> <li>詳細入力<br/>外来受付状況</li> <li>環境的側面<br/>ライフライン</li> </ul></td> <td></td> <td><ul> <li>」 左記以外の医</li> <li>」 遊離所救護所</li> <li>         ・ 遊離所救護所</li> <li>         ・</li> <li>         ・<!--</td--><td><ul> <li></li></ul></td></li></ul></td> | 炊命救急センター<br>風点救護所<br>全選択<br>詳細入力<br>施設の倒壊<br>詳細入力<br>受入可能患者数<br>組織や活動 | <ul> <li>DMAT指定医療</li> <li>医療機関前效選</li> <li>全解発</li> <li>詳細入力<br/>ライフライン</li> <li>詳細入力<br/>外来受付状況</li> <li>環境的側面<br/>ライフライン</li> </ul> |              | <ul> <li>」 左記以外の医</li> <li>」 遊離所救護所</li> <li>         ・ 遊離所救護所</li> <li>         ・</li> <li>         ・<!--</td--><td><ul> <li></li></ul></td></li></ul> | <ul> <li></li></ul> |  |  |  |

#### 見たい項目を選択

#### <医療機関等・支援状況モニター画面(医療機関)>

[医療派遣ステータス凡例]

未入力 要手配 手配済 支援中 CSV出力 すべて 医療機関 避難所 救護所 その他 💽 チーム表示切 ■要手配/未入力のみ表示する 緊急時入力 ライフライン・サブライ状況 医豊 派遣 ステー タス 医師 更新 入院病棟 <u>支援</u> 妻否 出動 医麦 医莱品 <u>名称</u> 日時 倒壊・ \* 電気 状況 衛生資毒 ガス 倒壊の恐 使用 使用 **T A X** A 使用 材 h. 不可 不可 使用不可 不可 宮城県 EXCEL出力 0% 0 0 0 0 0 2015/01/07 08:30以降の入力情報です。 山南 夏支援:0 未入力:12 0% 0 0 0 0 0 大泉記念病院 --/------チーム数:0 --:--11藤小児科内科医院 --/----チーム数:0 --:--

こちらに支援の 要否や支援の 状況が表示さ れます。

| 要 | 支援中 | <u>春森県立中央病院</u><br>チーム数: <u>4</u>                           |
|---|-----|-------------------------------------------------------------|
|   |     | <u>春森県 春森県立中央病院 DMAT1 (2)</u><br>終動中 2016/02/02 15:30更新     |
|   |     | <u>岩手県 岩手医科大学附属病院 DMAT1 (;</u>                              |
|   |     | 活動中 2016/02/02 15:28更新                                      |
|   |     | 春森県 春森県立中央病院 DMAT2 (/)<br>活動中 2016/02/01 18:42再新            |
|   |     | <u>宮城県 石巻赤十字病院 DMAT1 (* 1991)</u><br>活動中 2016/02/02 15:15更新 |

縦に2次医療圏域ごとに医療機関が並びます。

DMAT等が支援に入るとチーム 数が表示され、状況が確認でき ます。

横に選択した項目が

順に並びます

#### <医療機関等・支援状況モニター(避難所・救護所)>

| すべて     | С                       | 医療機関                          | 避難所         | 救   | 護所             |            | <del>र</del>        | の他             |          |               |               |                 |                        |                       |                                               |
|---------|-------------------------|-------------------------------|-------------|-----|----------------|------------|---------------------|----------------|----------|---------------|---------------|-----------------|------------------------|-----------------------|-----------------------------------------------|
| ■チーム表示: | 切替                      |                               |             |     |                |            |                     |                |          |               |               |                 |                        |                       |                                               |
|         |                         |                               |             |     |                |            | 蒙                   | 참              |          |               | 達舞所           | の橿況             |                        |                       |                                               |
| 支援      | 法查                      |                               | **          |     | 更調             | li<br>E    | 큜췸                  | 日時             |          | 22元           | 者致            | <b>h</b> e      | 広さ/<br>##              | 密度                    | 医日子囊                                          |
| 要否 2    | <u>지구는</u><br><u>タス</u> |                               | 0.00        |     |                | •<br>•     | ·<br>굻쑴             | ▲<br>隆通        |          | ≞<br>女性<br>▼▲ | ●<br>男性<br>▼▲ | st<br>女性<br>▼▲  | 植                      | <u>審度</u>             |                                               |
| 晋手県     |                         | EXCEL出力                       |             |     |                |            |                     |                | 320      | 400           | 560           | 720             |                        |                       |                                               |
| 建岡      |                         |                               |             |     |                |            |                     |                | 320      | 400           | 560           | 720             |                        |                       |                                               |
|         |                         | 宕公民鐘                          |             |     | 10/            | 0.7        | 2014/11/            | 12 15:00       |          |               |               |                 | 25                     |                       | 岩手県 岩手県調整本部<br>岩手県 県立胆沢病院活動拠点<br>本部           |
|         | - F                     | <u>- ム数</u> :0                |             |     | 17:            | 47         | 33                  | 08             | 20       | 25            | 35            | 45              | 40                     | 過密                    | ☆ 副<br>岩手県 いわて花巻空港<br>岩手県 釜石ミニSCU<br>岩手県 前沢SA |
|         | 和;                      | 泉町公民館                         |             |     | 10/            | 07         | 2014/11/            | 12 15:00       |          |               |               |                 | 25                     |                       | 岩手県 岩手県調整本部<br>岩手県 県立胆沢病院活動拠点<br>本部           |
|         | - F                     | ーム数:0                         |             |     | 17:            | 47         | 33                  | 08             | 20       | 25            | 35            | 45              | 40                     | 道密                    | 岩手県 いわて花巻空港<br>岩手県 釜石ミニSCU                    |
| すべ      | τ                       | 医療機関                          | 避難所         | 救護所 |                |            | その他                 |                |          |               |               |                 |                        |                       |                                               |
| ■チーム表示  | 切替                      |                               |             |     |                |            |                     |                |          |               |               |                 |                        |                       |                                               |
|         |                         |                               |             |     |                |            |                     |                | 21字人教    | 状             | 2             | 物说              | 新祝                     |                       |                                               |
| 支援      | 医盘 派遣                   |                               | 4.0.        |     | 更新口時           | <u>教護所</u> | 現在                  |                | FU:      | アージ状況         | 8             |                 |                        | -                     |                                               |
| 要否      | <u>77-</u><br><u>97</u> |                               | <u>-019</u> |     | ⊻ ▲            | <u>種別</u>  | の<br>収容<br>人数<br>▼▲ | ¥計<br>人数<br>⊻▲ | 重症<br>工▲ | 中等<br>重<br>▼▲ | 軽症<br>▼ ▲     | <u>物資</u><br>不足 | 物 <u>交</u><br>詳細<br>情報 | <u>20</u><br><u>#</u> | <u>y manata</u>                               |
| 東京都     |                         | EXCEL出力                       |             |     |                |            | 295                 | 130            | 29       | 47            | 141           | 5               | 4                      | 1                     |                                               |
| 区中央部    |                         |                               |             |     |                |            | 0                   | 0              | 0        | 0             | 0             | 0               | 0                      | 0                     |                                               |
|         | - <u>浅</u><br>チ         | <u>草病院前救護所</u><br>ーム数:0       |             |     | 02/10<br>14:06 | 医療<br>機関前  |                     |                |          |               |               | •               | •                      |                       | 東京都 東京都災害対策本部<br>東京都 日本赤十字社 本社                |
|         | - <u>1</u>              | <u>きいきフラザー番町</u><br>ーム数:0     |             |     | 02/10<br>15:15 | 避難所        |                     |                |          |               |               |                 |                        | •                     | 東京都 東京都災害対策本部<br>東京都 日本赤十字社 本社                |
|         | <u>岩</u><br>- チ         | <u>本町ほほえみプラザ</u><br>ーム数:0     |             |     | 02/10<br>14:28 | 避難所        |                     |                |          |               |               |                 |                        | •                     | 東京都 東京都災害対策本部<br>東京都 日本赤十字社 本社                |
|         | - <u>永</u>              | <del>寿総合病院前救護所</del><br>〜ム数:0 |             |     | 02/10<br>10:47 | 医療<br>機関前  |                     |                |          |               |               | <u>•</u>        | •                      | •                     | 東京都 東京都災害対策本部<br>東京都 日本赤十字社 本社                |
|         | · 神                     | <u>田さら館</u><br>〜 ム数:0         |             |     | 02/10<br>13:50 | 避難所        |                     |                |          |               |               | •               | •                      |                       | 東京都 東京都災害対策本部<br>東京都 日本赤十字社 本社                |

## 7 兵庫県広域災害・救急医療情報システム (兵庫県EMIS)との関係について

平成28年4月に運用開始となった兵庫県EMISについては、従来の画面構成を一新し、緊急搬送要請(エリア災害)にかかる画面と 広域災害にかかる画面が明確に分かれました。

広域災害については次のとおりとなっています。 ①緊急時入力については、医療機関の被災状況を入力する画面 となったこと(従来の支援依頼入力) ②詳細入力については、従前と同じ内容のまま

なお、国EMISに比べて入力項目が少ないままであるのは、国EM ISのサーバーが万がーダウンして使用できないなどの障害があっ た場合(大規模災害時に全国からアクセスすること等)、少なくとも 県内の状況については兵庫県EMISで把握する事ができるように する必要があったためです。

## 広域災害発生時の入力の流れ

- 1 県が災害モードを立ち上げるとアラームが鳴る※ので、速やか に国EMISへの入力を行う。
  - ※自機関のパソコンを使用していて、「事前にブラウザが立ち上がっていない」、「スリープモー ドになっている」、「音量がミュート設置になっている」などの場合は、アラームが鳴らないの で注意する。
- 2 アクセスができないなど国EMISへの入力ができない場合、兵 庫県EMISへの入力を行う。
- 3 国EMISへの入力が可能となった場合、国EMISへの入力を行う。

なお、兵庫県EMISと国EMISについては、同じ入力項目については、連携する仕様となっています。

兵庫県EMISの入力方法については、県作成のマニュアル等を ご参照ください。

#### 平成29年7月修正

### ID password

## 機関名